## ROSTER ENTRY INSTRUCTIONS

- go to <u>www.gpls.ca</u>
- click the "ADMIN LOGIN" link on the top left of the webpage

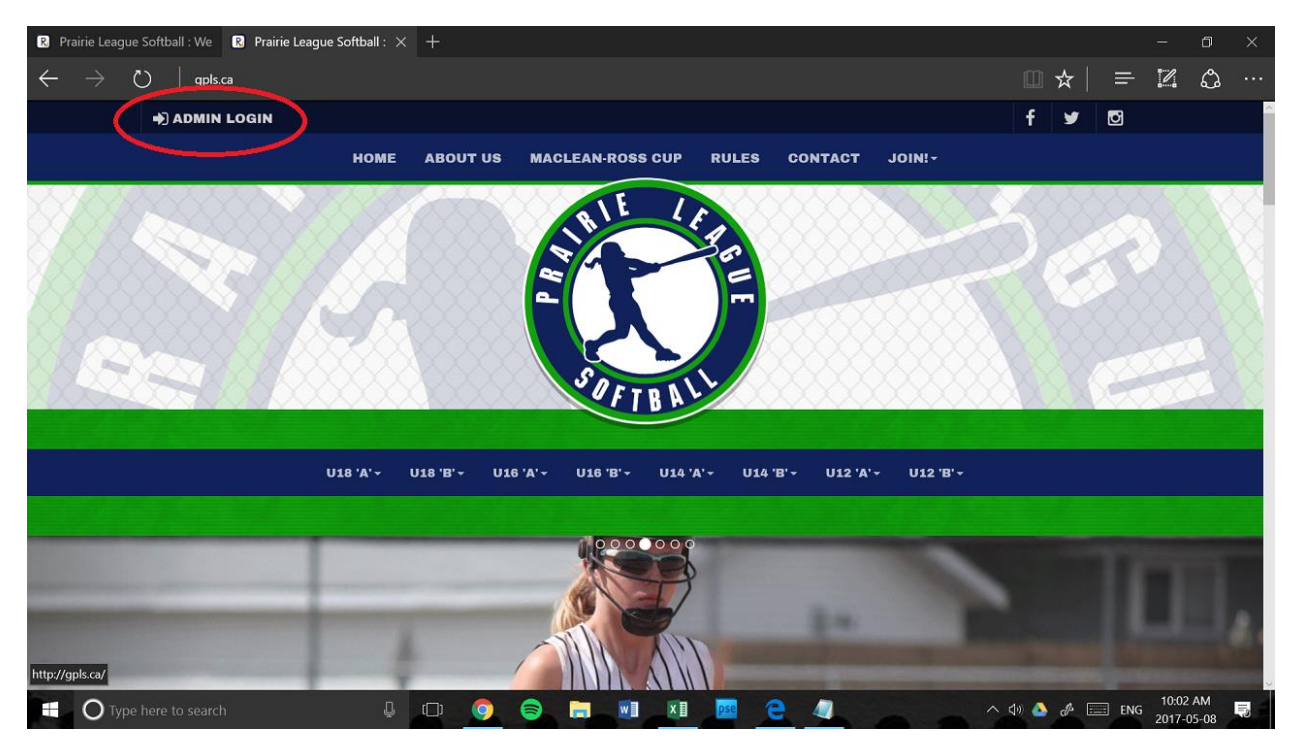

- Enter provided username and password
- Click 'Login"

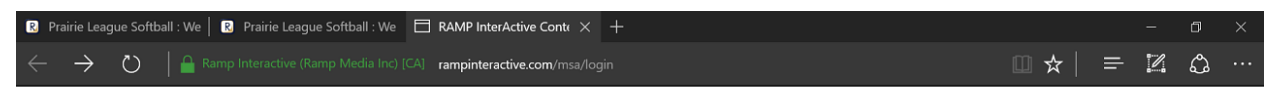

## RAMP InterActive Content Management System

|   | Please login with your Username and Password. |
|---|-----------------------------------------------|
| 1 | bluejays659940                                |
|   | •••••                                         |
|   | Login                                         |

 Select "League Players" on the left menu bar \*NOTE MUST SELECT 'LEAGUE PLAYERS' and not 'PLAYERS' OR ROSTER WILL NOT SHOW UP\*

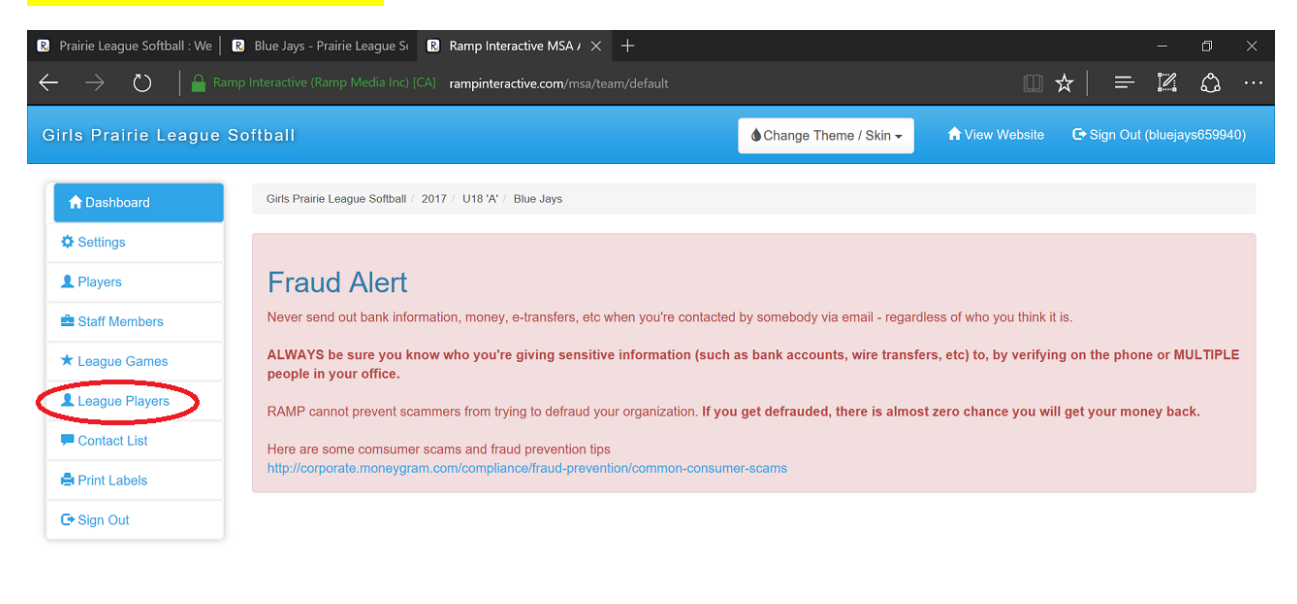

| C | Type here to search | Ū | (_) | 0 | 8 |  |  | ΧIJ | pse | 9 | 4 | Ø | - | へ (1)) 🤞 | J. | ENG | 10:17 AM<br>2017-05-08 | 5 |
|---|---------------------|---|-----|---|---|--|--|-----|-----|---|---|---|---|----------|----|-----|------------------------|---|
|---|---------------------|---|-----|---|---|--|--|-----|-----|---|---|---|---|----------|----|-----|------------------------|---|

• Select "Add Multiple Players"

| 🛚 Prairie League Softball : We 📔                                                                                | 🛿 Blue Jays - Prairie League St 🔹 Ramp Interactive MSA / 🗙 🕂                   |                         |                |            | -         | ٥      | $\times$ |
|----------------------------------------------------------------------------------------------------|--------------------------------------------------------------------------------|-------------------------|----------------|------------|-----------|--------|----------|
| $\leftarrow$ $\rightarrow$ $\circlearrowright$ $\mid$ $\stackrel{\circ}{{\tiny \tiny \mbox{\tiny Blance}}}$ Ram | p Interactive (Ramp Media Inc) [CA] rampinteractive.com/msa/team/leagueplayers |                         | Ω,             | ☆   =      | 1         | ٩      |          |
| Girls Prairie League S                                                                                          | Softball                                                                       | 🌢 Change Theme / Skin 🗸 | 🔒 View Website | 🕞 Sign Out | (bluejays | 65994( |          |
| <b>↑</b> Dashboard                                                                                              | Girls Prairie League Softball / 2017 / U18 'A' / Blue Jays                     |                         |                |            |           |        |          |
| Settings                                                                                                    |                                                                                |                         |                |            |           |        |          |
| L Players                                                                                                    | Add Bayer     Add Multiple Blayer                                              |                         |                |            |           |        |          |
| Staff Members                                                                                                   | Aud Prayer C Aud Multiple Prayers                                              |                         |                |            |           |        |          |
| ★ League Games                                                                                                  | No Records Found                                                               |                         |                |            |           |        |          |
| League Players                                                                                                  |                                                                                |                         |                |            |           |        |          |
| Contact List                                                                                                    |                                                                                |                         |                |            |           |        |          |
| Print Labels                                                                                                    |                                                                                |                         |                |            |           |        |          |
| C+ Sign Out                                                                                                    |                                                                                |                         |                |            |           |        |          |
|                                                                                                    |                                                                                |                         |                |            |           |        |          |

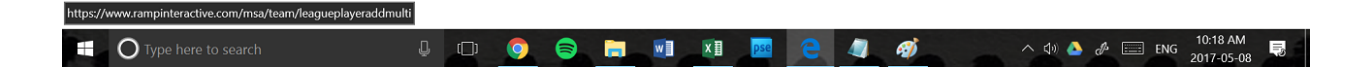

- Enter uniform number, last name, first name, and email address for every player
  - Email addresses for players are mandatory (typically email of parent/guardian(s)).

| ls Prairie League | Softball |                  |                                     | Change Theme / Ski | n - ↑ View Website |
|-------------------|----------|------------------|-------------------------------------|--------------------|--------------------|
| Dashboard         | Girls F  | rairie League So | ftball / 2017 / U18 'A' / Blue Jays |                    |                    |
| > Settings        | Cro      | ato Longuo P     | lavore                              |                    |                    |
| Players           | Cite     | Ile Ledyue Fi    | layers                              |                    |                    |
| Staff Members     | Firs     | t and Last nam   | ne are required or the row will be  | skipped.           |                    |
| r League Games    |          | Jersey #         | Last Name                           | First Name         | Email              |
| League Players    | 1        | 20               | Donaldson                           | Josh               | josh@bluejays.com  |
| Contact List      | 2        |                  |                                     |                    |                    |
| Print Labels      |          | 29               | Travis                              | Devon              | devon@bluejays.com |
|                   | 3        |                  |                                     |                    |                    |
| Sign Out          |          |                  |                                     |                    |                    |
| ∋ Sign Out        | 4        |                  |                                     |                    |                    |
| Sign Out          | 4        |                  |                                     |                    |                    |

• After entering all players, scroll to the bottom and select "Submit"

| R Prairie League Softball : We   R Prairie l         | League Softball : We    | R Ramp Interactive MSA / $	imes$ + |             |                 | -              | ٥             | ×    |
|------------------------------------------------------|-------------------------|------------------------------------|-------------|-----------------|----------------|---------------|------|
| $\leftarrow$ $ ightarrow$ $ert$ $ert$ Ramp Interacti | ve (Ramp Media Inc) [CA | ampinteractive.com/msa/team/play   | reraddmulti |                 |                | ٢             | •••• |
| 17                                                   |                         |                                    |             |                 |                |               |      |
| 18                                                   |                         |                                    |             |                 |                |               |      |
| 19                                                   |                         |                                    |             |                 |                |               |      |
| 20                                                   |                         |                                    |             |                 |                |               |      |
| 21                                                   |                         |                                    |             |                 |                |               |      |
| 22                                                   |                         |                                    |             |                 |                |               |      |
| 23                                                   |                         |                                    |             |                 |                |               |      |
| 24                                                   |                         |                                    |             |                 |                |               | l    |
| 25                                                   |                         |                                    |             |                 |                |               |      |
|                                                      | _                       |                                    |             |                 |                |               |      |
| Sub                                                  | mit Cancel Ca           | ncel                               |             |                 |                |               |      |
| Type here to search                                  | Ļ (                     | D 🍳 📚 🥫 💷                          | XI ps 🔁 🥥 🚿 | へ (1) 🝐 🖑 📰 ENG | 10:10<br>2017- | 0 AM<br>05-08 | Ę    |

• On a separate tab on your web browser, return to <u>www.gpls.ca</u> and click your division and your team name

| R Prairie League Softball : We R Prairie League Softball : X R Amp Interactive MSA Adm                                                                                                    | ÷         |       |     |         |     | ļ  | -    | ٥       | × |
|----------------------------------------------------------------------------------------------------|-----------|-------|-----|---------|-----|----|------|---------|---|
| $\leftarrow$ $\rightarrow$ () gpls.ca                                                                                                    |           |       |     |         |     | ☆│ | = 12 | 1 0     |   |
| U18 'A' - U18 'B' - 'A' - U18 'B' - 'A' - U18 'B' - 'A' - U18 'B' - 'A' - 'A' |           | U12 · | A'~ | U12'B'+ | 3,  |    |      |         |   |
|                                                                                                    |           |       |     |         |     |    |      |         |   |
| BLUE JAYS YANKEES                                                                                                    |           |       |     |         |     |    | U    | 18 'A   | • |
|                                                                                                    | Team      | w     | L   | T GP    | PTS | RF | RA   | PIM     |   |
|                                                                                                    | BLUE JAYS | 1     | 0   | 0 1     | 1   | 3  | 2    | 0       |   |
|                                                                                                    | YANKEES   |       |     |         |     |    |      |         |   |
| http://gpls.ca/team/329/0/784/16192                                                                                                    |           |       |     | ÷       |     |    | 10   | ):11 AM |   |

• Select the 'Roster' link

| rie League Softball : We 🛛 🛛 Blue Jays - Prairie Le<br>                                                               |                    |                   |                    |                 | $\boxplus \Leftrightarrow \mid \ \equiv \ \boxtimes \ .$                                                                                                    |
|----------------------------------------------------------------------------------------------------|--------------------|-------------------|--------------------|-----------------|----------------------------------------------------------------------------------------------------|
|                                                                                                    | XXXXX              | 50                | TDAL               | •/              |                                                                                                    |
|                                                                                                    |                    |                   |                    |                 |                                                                                                    |
| U18 'A                                                                                                    | '- U18 'B'- U16 '  | 'A' - U16 'B      | '- U14 'A'         | • U14 'B' •     | v U12 'A'≁ U12 'B'≁                                                                                                    |
|                                                                                                    |                    |                   |                    |                 |                                                                                                    |
|                                                                                                    |                    |                   |                    |                 | LLOVDMINSTER &                                                                                                    |
|                                                                                                    |                    |                   |                    |                 |                                                                                                    |
| U18 'A' - Blu                                                                                                    | ie Jays            |                   |                    |                 | MIDWEST REGION                                                                                                    |
| GAMES STATISTICS                                                                                                    | ROSTER             |                   |                    |                 | MIDWEST REGION                                                                                                    |
| GAMES STATISTICS                                                                                                    | ROSTER             |                   |                    |                 | MIDWEST REGION                                                                                                    |
| GAMES STATISTICS                                                                                                    | ROSTER             |                   |                    |                 | MIDWEST REGION<br>Enviro Masters:<br>LAWN CARE & LICENSED<br>PESTICIDE APPLICATOR                                                                                                   |
| GAMES STATISTICS<br>Games<br>Season<br>2017                                                                           | ROSTER             |                   |                    | ~               | LLO I DIMINISTER &<br>MIDWEST REGION<br>Enviro. Masters<br>LAWN CARE & LICENSED<br>PESTICIDE APPLICATOR<br>(780) 214-7277                                                           |
| GAMES STATISTICS<br>GAMES<br>Season<br>2017                                                                           | ROSTER             |                   |                    | ~               | MIDWEST REGION<br>Enviro. Masters:<br>LAWN CARE & LICENSED<br>PESTICIDE APPLICATOR<br>(780) 214-7277                                                                                |
| GAMES STATISTICS<br>Games<br>Season<br>2017                                                                           | ROSTER             |                   |                    | ~<br>~          | MIDWEST REGION<br>Enviro. Masters:<br>LAWN CARE & LICENSED<br>PESTICIDE APPLICATOR<br>(780) 214-7277                                                                                |
| GAMES STATISTICS<br>Games<br>Season<br>2017<br>All                                                                    | ROSTER             |                   |                    | ~               | AND WEST REGION<br>Enviro Masters<br>LAWN CARE & LICENSED<br>PESTICIDE APPLICATOR<br>(780) 214-7277<br>Recent Games                                                                 |
| CAMES STATISTICS                                                                                                    | ROSTER<br>Location | Ноте              | Visitor            | ×<br>Result     | AND WEST REGION<br>Enviro Masters<br>LAWN CARE & LICENSED<br>PESTICIDE APPLICATOR<br>(780) 214-7277<br>Recent Games                                                                 |
| U18 'A' - BIL<br>GAMES STATISTICS<br>Games<br>Season<br>2017<br>All<br><u># Date</u><br>11 Fri, May. 12, 2017 8:15 AM | IC JAYS<br>ROSTER  | Home<br>Blue Jays | Visitor<br>Yankees | Result<br>3 - 2 | MIDWEST REGION<br>Enviro. Masters<br>Lawn CARE & LICENSED<br>PESTICIDE APPLICATOR<br>(780) 214-7277<br>Recent Games<br>Yankees (2) @ Blue Jays (3)<br>Fi Jaw 12 2017 615 AM 2015 AM |

• Check that all your player information has been entered correctly

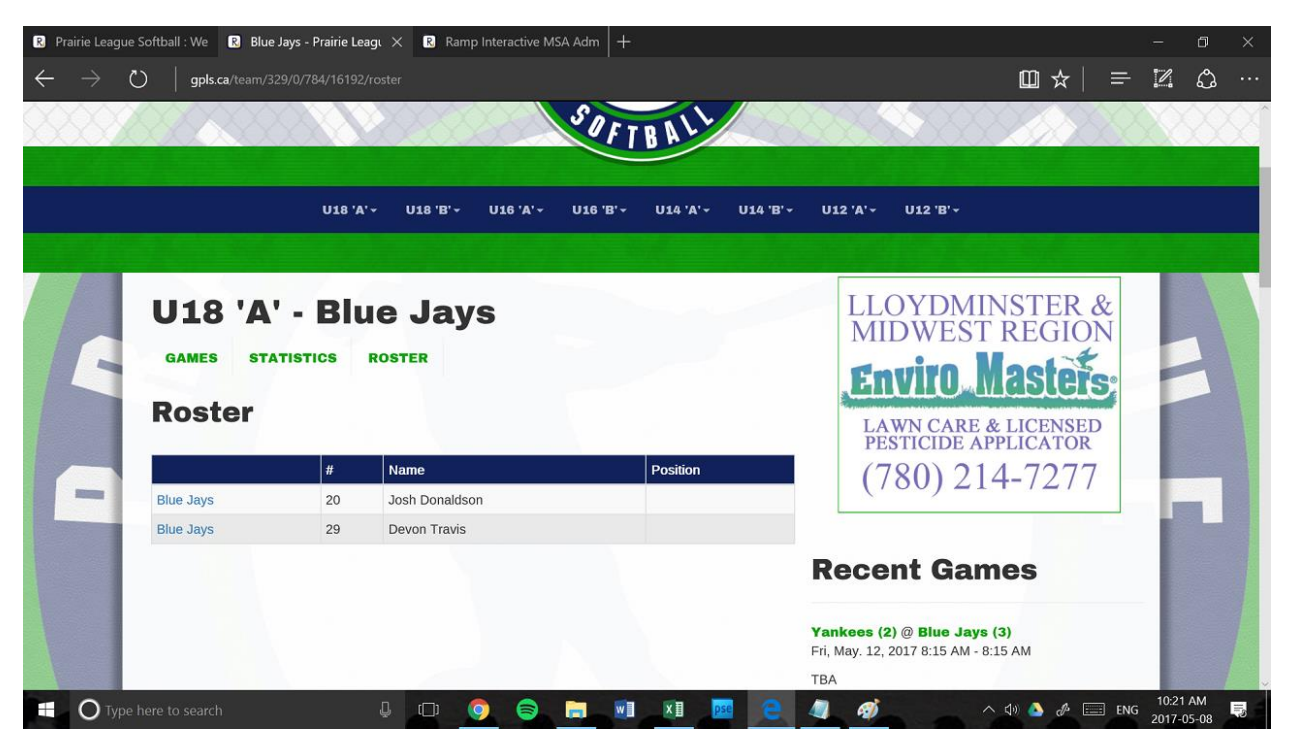

• Return to the tab that you entered your roster and select "Staff Members" from the menu on the left

| · → ()   🖬 Ra       | imp Interactive (Ramp Medi | a Inc) [CA] rampinteractive.com/msa/team/leagueplayers |                         | Ų              | *   = 12 0,                 |  |  |  |  |  |  |  |  |
|---------------------|----------------------------|--------------------------------------------------------|-------------------------|----------------|-----------------------------|--|--|--|--|--|--|--|--|
| irls Prairie League | Softball                   |                                                        | 🌢 Change Theme / Skin 🗸 | A View Website | 🕞 Sign Out (bluejays659940) |  |  |  |  |  |  |  |  |
| A Dashboard         | Girls Prairie League So    | offball / 2017 / U18'A' / Blue Jays                    |                         |                |                             |  |  |  |  |  |  |  |  |
| & Settings          | League Players             | League Players                                         |                         |                |                             |  |  |  |  |  |  |  |  |
| Players             | • Add Player               | Add Multiple Players                                   |                         |                |                             |  |  |  |  |  |  |  |  |
| ★ League Games      | #                          | Last                                                   | First                   |                |                             |  |  |  |  |  |  |  |  |
| League Players      | 20                         | Donaldson                                              | Josh                    |                | C 💼                         |  |  |  |  |  |  |  |  |
| Contact List        | 29                         | Travis                                                 | Devon                   |                | <i>©</i>                    |  |  |  |  |  |  |  |  |
| 🖶 Print Labels      |                            |                                                        |                         |                |                             |  |  |  |  |  |  |  |  |
| C Sign Out          |                            |                                                        |                         |                |                             |  |  |  |  |  |  |  |  |

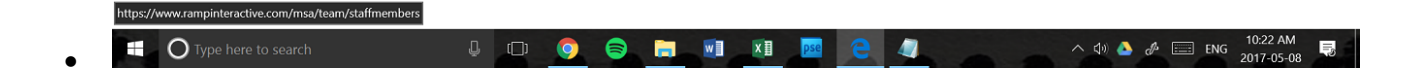

• Select "Add Multiple Staff Members"

| Dashbaard      | Girls Prairie League Softball / 2017 / U18 'A' / Blue Javs |    |  |
|----------------|------------------------------------------------------------|----|--|
|                |                                                            |    |  |
| • Settings     | Staff Members                                              |    |  |
| Players        | Add Staff Member                                           | rs |  |
|                | No Records Found                                           |    |  |
| League Plavers |                                                            |    |  |
| Contact List   |                                                            |    |  |
| Print Labels   |                                                            |    |  |
| Sign Out       |                                                            |    |  |
|                |                                                            |    |  |

- Enter first name, last name, position, and email for each staff member (you may enter as many staff members as you like but must include person(s) who are the head coach and primary contact person for the team).
- After all Staff members are added, scroll to bottom of page and select "Submit"

| → ♡   🔒           | Ramp Interact | ive (Ramp Media Inc) [CA]      | rampinteractive.com/msa/team/staffaddm | ulti                |                                             |
|-------------------|---------------|--------------------------------|----------------------------------------|---------------------|---------------------------------------------|
| rls Prairie Leagu | e Softbal     |                                |                                        | Change Theme / Skin | A View Website Cr Sign Out (bluejays659940) |
| A Dashboard       | Girls         | Prairie League Softball / 2017 | / U18 'A' / Blue Jays                  |                     |                                             |
| Settings          | Ade           | d Staff Mombors                |                                        |                     |                                             |
| Players           | Aut           |                                |                                        |                     |                                             |
| Staff Members     | Fin           | st name is required or the re  | ow will be skipped.                    |                     |                                             |
| ★ League Games    |               | First Name                     | Last Name                              | Position            | Email                                       |
| League Players    | 1             | John                           | Gibbons                                | Manager             | Gibby@bluejays.com                          |
| Contact List      | 2             |                                |                                        |                     |                                             |
| Print Labels      |               |                                |                                        |                     |                                             |
| Sign Out          | 3             |                                |                                        |                     |                                             |
|                   | 4             |                                |                                        |                     |                                             |
|                   | 5             |                                |                                        |                     |                                             |
|                   |               |                                |                                        |                     |                                             |

- Return to your team's page on <u>www.gpls.ca</u> and refresh the page.
- Select "Staff"

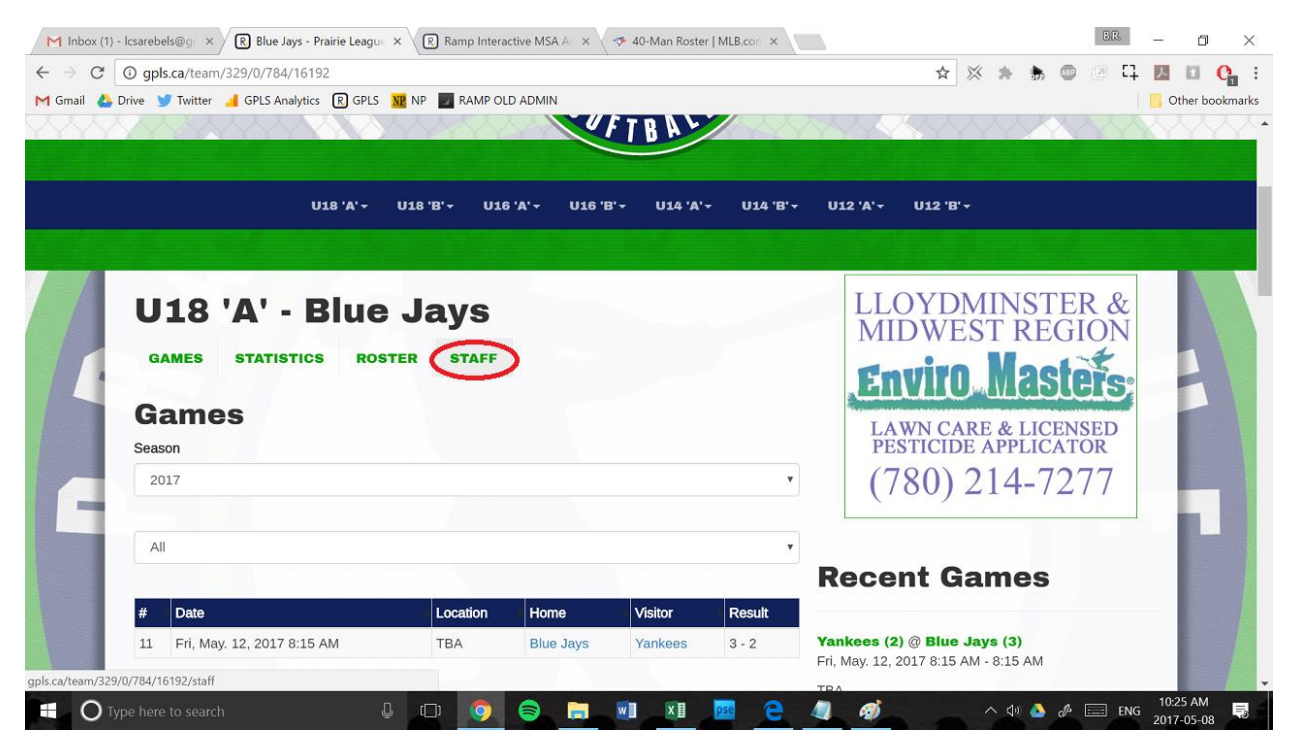

• Confirm that all staff members have been added correctly

| R Prairie League Softball : We R Blue Jays - Prairie                        | Leagı 🗙 🖪 Ramp Inter    | ractive MSA Adm +                        |                                  |      | ٥    |  |
|-----------------------------------------------------------------------------|-------------------------|------------------------------------------|----------------------------------|------|------|--|
| $\leftarrow$ $\rightarrow$ $\circlearrowright$   gpls.ca/team/329/0/784/161 |                         |                                          |                                  | = 14 | ٩    |  |
|                                                                             |                         | SOFTBALL                                 |                                  |      |      |  |
| U18                                                                         | 'A' + U18 'B' + U1      | 16 'A' + U16 'B' + U14 'A' + U14 'B' + U | 112 'A' + U12 'B' +              |      |      |  |
|                                                                             |                         |                                          |                                  |      |      |  |
| U18 'A' - BI<br>GAMES STATISTICS                                            | UE JAYS<br>ROSTER STAFF | F                                        | LLOYDMINSTER &<br>MIDWEST REGION |      |      |  |
| - Staff                                                                     |                         |                                          |                                  |      |      |  |
| Name                                                                        | Position C              | Contact                                  | PESTICIDE APPLICATOR             |      |      |  |
| John Gibbons                                                                | Manager G               | Gibby@bluejays.com                       | (780) 214-7277                   |      |      |  |
|                                                                             |                         |                                          | ecent Games                      | 10:2 | 6 AM |  |

If all staff members and players have been entered correctly you have successfully entered your GPLS Roster!